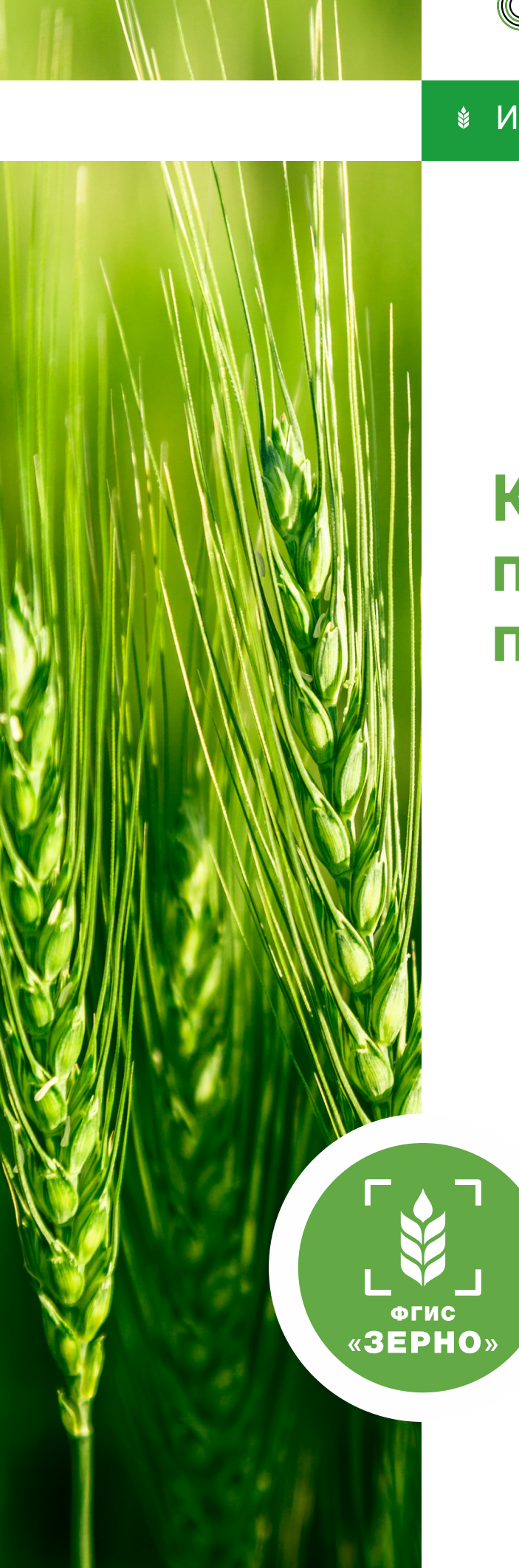

# Как сформировать партию зерна при отборе проб

### Инструкция пользователя ФГИС «Зерно»

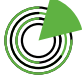

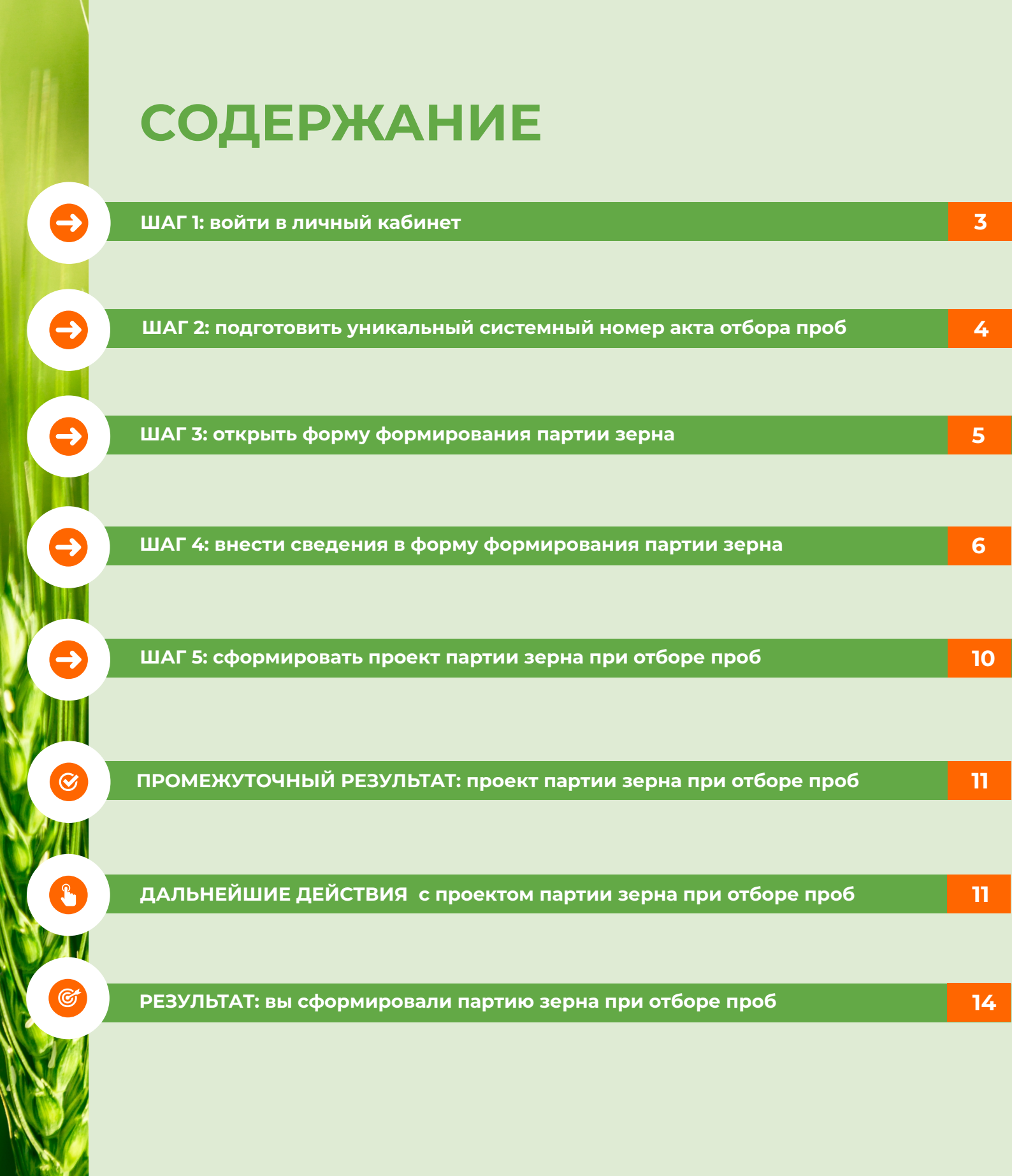

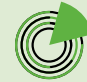

С 1 июня 2024 года сведения о пшенице твердой и мягкой нового урожая без результатов исследования нужно вносить во ФГИС «Зерно» с помощью функции «Формирование партии зерна при отборе проб», так как данная культура подлежит госмониторингу.

Сельхозпроизводитель создает место формирования партии зерна и вносит сведения о собранном урожае в систему. После того как место формирования партии подписывается ЭЦП и получает **статус** «**Сформировано**», собранный объем зерна готов к проведению госмониторинга.

Партию зерна при отборе проб можно сформировать, если место формирования партии зерна находится в статусе «**Сформировано**».

Сельхозтоваропроизводитель направляет **уведомление** на отбор проб зерна нового урожая и проведение лабораторных исследований. После получения уведомления осуществляется выезд специалиста для отбора проб от партии зерна, оформляется акт отбора проб с уникальным системным номером. Этот номер сотрудник, осуществляющий государственный мониторинг зерна, вносит в систему.

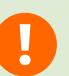

После внесения в систему номера **акта отбора проб** сотрудниками государственного мониторинга статус места формирования партии в реестре будет изменен на «**Отобраны пробы**».

Сельхозтоваропроизводитель на основании полученного уникального системного номера акта отбора проб может сформировать партию зерна при отборе проб, не дожидаясь результатов исследования.

#### ШАГ 1

Войдите в личный кабинет товаропроизводителя в системе.

| ЛИЧНЫЙ КАІ<br>ТОВАРОПРОІ                                                                                                    | БИНЕТ<br>ИЗВОДИТЕЛЯ |                                    | Николай Нач<br>Дачное некоммерческое товарищество "Барский луг" (833                                   | 241. |
|----------------------------------------------------------------------------------------------------|---------------------|------------------------------------|----------------------------------------------------------------------------------------------------|------|
| Главная                                                                                                    |                     | S.A.A.S.                           |                                                                                                    |      |
| Сельскохозяйственные<br>товаропроизводители и другие лица,<br>осуществляющие деятельность в<br>области развития зернового комплекса | ~                   | II Сведания о товаропроизводителях | СВЕДЕНИЯ ОБ ОРГАНИЗАЦИЯХ, ОСУЩЕСТВЛЯЮЩИХ В КАЧЕСТВЕ<br>ПРЕДПРИНИМАЛТЕЛЬСКОЙ ДЕЯТЕЛЬНОСТИ ХЯМЕНИЕ ЗЕРНА |      |
| Сведения об организациях,<br>осуществляющих в качестве<br>предпринимательской деятельности<br>хранение зерна                        | ~                   | Peecp toesponpointegumentek        | Pecep opportunização<br>Jananeure                                                                      |      |
| Управление партизми зерна                                                                                                    | ~                   | РЕССТР ПАРТИЙ ЗЕРНА                | ЦЭЛ СДИЗ                                                                                               |      |
| Управление партизми продуктов<br>переработки зерна                                                                                  | ~                   | Посмотреть реестр                  | VYZ Peecip CDV3                                                                                        |      |
| Управление производствани, не<br>подлежащими учету в системе                                                                        | ~                   | СПРАВОЧНИКИ                        | Са лаборатории                                                                                         |      |
| Госмониторинг                                                                                                    | ~                   | Общие справочники                  | чин Реестр лабораторий                                                                                 |      |
| Управление СДИЗ                                                                                                    | ~                   |                                    |                                                                                                    |      |

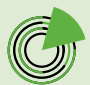

#### ШАГ 2

Ð

# Подготовьте уникальный системный номер документа «Акт отбора проб».

В боковом навигационном меню откройте раздел «**Госмониторинг**» и выберите подраздел «**Реестр отборов проб**».

| ЛИЧНЫЙ КАБ<br>ТОВАРОПРОИ                                                                                                    | ИНЕТ<br>ЗВОДИТЕЛЯ |                                       |
|----------------------------------------------------------------------------------------------------|-------------------|---------------------------------------|
| Главная                                                                                                    | Sec. 1            | 1 1 1 1 1 1 1 1 1 1 1 1 1 1 1 1 1 1 1 |
| Сельскохозяйственные<br>товаропроизводители и другие лица,<br>осуществляющие деятельность в<br>области развития зернового комплекса                                | ~                 | Ге сведения о товаропроизводителях    |
| Сведения об организациях,<br>осуществляющих в качестве<br>предпринимательской деятельности<br>хранение зерна                                                       | ~                 | Реестр товаропроизводителей           |
| Управление партиями зерна                                                                                                    | ~                 | Реестр Партий зерна                   |
| Управление партиями продуктов<br>переработки зерна                                                                                                    | ~                 | Посмотреть реестр                     |
| Управление производствами, не<br>подлежащими учету в системе                                                                                                    | Ŷ                 | СПРАВОЧНИКИ                           |
| Госмониторинг                                                                                                    | ^                 | Общие справочники                     |
| Реестр мест формирования партии зерна<br>Реестр отборов проб<br>Реестр сведений о собранном урожае<br>Реестр проведенных исследований<br>Реестр исследований Веста |                   |                                       |

Найдите в реестре нужный вам уникальный системный **номер документа** «**Акт отбора проб**», на основании которого будет формироваться партия зерна при отборе проб. Запомните его или запишите.

| Реестр отборов проб                              |                                                       |                                                                          |                                                      |                |
|--------------------------------------------------|-------------------------------------------------------|--------------------------------------------------------------------------|------------------------------------------------------|----------------|
| Дата проведения отбора проб                      | Номер акта отбора проб                                | Адрес места формирования партии зер                                      | ва                                                   |                |
| Ф от Ао                                          | Укажите номер акта отбора проб                        | Укажите адресс                                                           | •                                                    |                |
| Статус                                           | Уникальный системный номер                            |                                                                          |                                                      |                |
| Выберите статус 👻                                | Укажите системный номер акта отбора проб              |                                                                          |                                                      |                |
| (c) Настроить вид                                |                                                       |                                                                          |                                                      | Сбросить Поиск |
| Действия ID Статус Уникальный системный<br>номер | Дата проведения отбора Номер акта отбора<br>проб проб | Место формирования партии зерна                                          | Адрес места формирования партии зерна                |                |
| Заб13 Подписан М24/3324122734/38613              | 27.06.2024 123456                                     | Пшеница_Ростовская обл., Азовский м.рн., с.п.<br>Самарское_10-15.07.2024 | Российская Федерация, Ростовская обл. м.р.н Азовский |                |

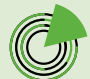

#### ШАГ З

Ð

## Откройте форму формирования партии зерна при отборе проб.

Вариант 1. В боковом навигационном меню откройте раздел «Управление партиями зерна» и выберите подраздел «Формирование партии зерна при отборе проб».

| ЛИЧНЫЙ КАБИНЕТ<br>ТОВАРОПРОИЗВОДИТЕЛЯ                                           | ница<br>длиное некоммериссое товлицество "алисои"л                                                                                                    | aii Havanos 🟐           |
|---------------------------------------------------------------------------------|----------------------------------------------------------------------------------------------------|-------------------------|
| Гланкая — Управление партични зорна —                                           | b — Copyring parameter in spraw apple indices input                                                                                                    |                         |
| Сельскохозяйственные товаропроизводители и другие лица,                         | Формирование партни зерна при отборе проб                                                                                                    |                         |
| области развития зернового комплекса                                            | Дата Год урожая Масса, яг Назначение                                                                                                    |                         |
| Сведения об организациях,                                                       | Image: State State |                         |
| осуществляющих в качестве<br>предпринимательской деятельности<br>ховиниие теона | Цаль котользования Местользования                                                                                                    |                         |
| - Albert Antonia Antonia                                                        | Bušepire uzna kononaceskvis 👻 -                                                                                                    |                         |
| Управление партиями зерна                                                       | Bing c/k kg/nkg/paid                                                                                                    |                         |
| Реестр партий зерна                                                             | - Harriere escores ymraateriad occeanad nowe pacta erfopa pool.                                                                                                    |                         |
| Формирование партии зерна из других партий                                      |                                                                                                    |                         |
| Формирование партии зерна по результатам<br>государственного мониторинга        |                                                                                                    |                         |
| Формирование партии зерна при сборе урожая                                      | Потребительские скойства                                                                                                    |                         |
| Формирование партии зерна при отборе проб                                       | Nanderstand Salver                                                                                                    |                         |
| Формирование партии зерна из остатков                                           | Budepine and Chi sponypei                                                                                                    |                         |
| Формирование партии зерна при ввозе                                             |                                                                                                    |                         |
| Формирование партии зерна на основании СДИЗ<br>на бумажном носителе             |                                                                                                    | Укажите акт отбора проб |

Вариант 2. В центре страницы на панели быстрого доступа нажмите кнопку «Реестр партий зерна», далее — «Сформировать партию», из выпадающего списка выберите пункт «При отборе проб».

| личны                                                                                      | Й КАБИНЕ | т      |                                 |                                                                                                    |                                                                                                    | Николай Началов    |
|--------------------------------------------------------------------------------------------|----------|--------|---------------------------------|----------------------------------------------------------------------------------------------------|----------------------------------------------------------------------------------------------------|--------------------|
| товаро                                                                                     | произво  | дителя |                                 |                                                                                                    |                                                                                                    | ский луг- (33241 🐣 |
| Газаная                                                                                    |          |        | LANK!                           |                                                                                                    |                                                                                                    |                    |
| Сельскохозайственные                                                                       |          |        |                                 |                                                                                                    |                                                                                                    |                    |
| осуществляющие деятельность в<br>области развития зернового компли                         | exca     |        | СВЕДЕНИЯ О ТОВАРОПРОИЗВОДИТЕЛЯХ | F                                                                                                    | СВЕДЕНИЯ ОБ ОРГАНИЗАЦИЯХ, ОСУЩЕСТВЛЯЮЩИХ В КАЧЕСТВЕ<br>ПРЕДПРИНИМАТЕЛЬСКОЙ ДЕЯТЕЛЬНОСТИ ХРАНЕНИЕ ЗЕРНА |                    |
| Сведения об организациях,<br>осуществляющих в качестве<br>предпринимательской деятельность | u v      |        | Реестр товаропроизводителей     | 4-2                                                                                                    | Ресстр организаций<br>Заявления                                                                        |                    |
| хранение зерна                                                                             |          |        |                                 |                                                                                                    |                                                                                                    |                    |
| Управление партиями зерна                                                                  | ~        |        | (92) РЕЕСТР ПАРТИЙ ЗЕРНА        | 1 Alexandre                                                                                                    | сдиз                                                                                                   |                    |
| Управление партиями продуктов<br>переработки зерна                                         | v        |        | Посмотреть реестр               | 00                                                                                                    | Ресстр СДИЗ                                                                                            |                    |
| Управление производствами, не<br>подлежащими учету в системе                               | ~        |        | СПРАВОЧНИКИ                     | 8                                                                                                    | ЛАБОРАТОРИИ                                                                                            |                    |
| Госмониторинг                                                                              | ~        |        | Общие справочники               | and the second second se | Реестр лабораторий                                                                                     |                    |
| Управление СДИЗ                                                                            | ~        |        |                                 |                                                                                                    |                                                                                                    |                    |
|                                                                                            |          |        |                                 |                                                                                                    |                                                                                                    |                    |

| еестр партий зерна                                                        |           |              |                                                      |            |                |              |                      |                                              |               |                                                                                                    |                |                                                    |           |
|---------------------------------------------------------------------------|-----------|--------------|------------------------------------------------------|------------|----------------|--------------|----------------------|----------------------------------------------|---------------|----------------------------------------------------------------------------------------------------|----------------|----------------------------------------------------|-----------|
| ата                                                                       |           |              | Гекущая масса, кг                                    |            |                | Номер пај    | ртии                 |                                              | Цель исполь   | зования                                                                                                    | Назначение     |                                                    |           |
| а от а от а от а от а от а от а от а от                                   |           |              | OT                                                   | До         |                | Введите      | номер парти          | м                                            | Выберите      | цель использования 📼                                                                                                    | Выберите назна | ачение                                             | -         |
| бестоположение                                                            |           |              |                                                      | Статус пар | тии            |              |                      |                                              | Вид с/х культ | уры                                                                                                    |                |                                                    |           |
| Выберите местоположение                                                   |           |              | •                                                    | Выбер      | ите статус     |              |                      | •                                            | Выберите      | Вид с/х культуры                                                                                                    |                | •                                                  |           |
| омер документа государственного монитори                                  | ira       |              |                                                      | Организа   | ция, осущес    | теляющая х   | ранение              |                                              |               |                                                                                                    |                |                                                    |           |
| Введите номер                                                             |           |              |                                                      | Наимен     |                | • в          | ведите наиме         | нование организац                            | ми            |                                                                                                    | Ŧ              |                                                    |           |
| скоримировать партию<br>из других партий<br>по результатам госмониторинга |           | Сфорт        | мировать отчёт                                       | «Товаропр  | оизводит       | €ЛЬ≈         |                      |                                              |               |                                                                                                    |                | Соросин                                            | TIONEK    |
| при сборе урожая<br>при отборе проб                                       | Дата      | Год<br>урожа | Владелец                                             |            | На<br>хранении | Macca,<br>K7 | Текущая<br>масса, кг | Вид с/х культуры                             | Цель          | Местоположение                                                                                                    | Назначение     | Номер документа<br>государственного<br>мониторинга | Статус    |
| из остатков                                                               | 6.05.2024 | 2024         | ДАЧНОЕ<br>НЕКОММЕРЧЕЛ<br>ТОВАРИЩЕСТЕ<br>"БАРСКИЙ ЛУГ | CKDE<br>IO |                | 300          | 300                  | Зерно гречихи (<br>ОКЛД 2:<br>01.11.49.111 ) | Кормовые      | Российская Федерация, Адыгея<br>Респ, м.рн Кошехабльский, с.п.<br>Егерухайское, х Соколов, дор<br>А/Д Кошехабль-Соколов, доп | Переработка    |                                                    | Подписано |
| на основании СДИЗ на бумажном носителе                                    | 6.05.2024 | 2024         | ДАЧНОЕ<br>НЕКОММЕРЧЕ<br>ТОВАРИЩЕСТЕ<br>"БАРСКИЙ ЛУГ  | ikoe<br>o  |                | 300          | 0                    | Зерно гречихи (<br>ОКПД 2:<br>01.11.49.111 ) | Кормовые      | Российская Федерация, Адыгея<br>Респ. м.рн Кошехабльский, с.п.<br>Егерухайское, х Соколов, дор<br>А/Д Кошекабль-Соколов, доп | Переработка    |                                                    | В архиве  |

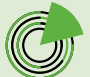

#### ШАГ 4

Ð

Внесите необходимую информацию в форму формирования партии зерна при отборе проб.

| Формирование партии зерна п              | при отборе проб |                |           |                 |                                             |   |
|------------------------------------------|-----------------|----------------|-----------|-----------------|---------------------------------------------|---|
| Дата                                     | Год урожая      |                | Масса, кг |                 | Назначение                                  |   |
| 27.06.2024                               | Выберите год    | •              | Macca, kr |                 | Выберите назначение                         | - |
| Цель использования                       |                 | Местоположение |           |                 |                                             |   |
| Выберите цель использования              | ×               |                |           |                 |                                             |   |
| Вид с/х культуры                         |                 |                |           | Акт отбора проб |                                             |   |
|                                          |                 |                |           | Начните вводить | уникальный системный номер акта отбора проб | * |
|                                          |                 |                |           |                 |                                             |   |
|                                          |                 |                |           |                 |                                             |   |
|                                          |                 |                |           |                 |                                             |   |
| Потребительские свойства                 |                 |                |           |                 |                                             |   |
| Потребительские свойства<br>Наименование |                 |                | Значение  | _               |                                             |   |
| Потребительские свойства<br>Напитеоблике | Выберите вид с  | /х культуры    | Januar    | _               |                                             |   |
| Потребительские свойства<br>Наичессавие  | Виберите вид с  | /х культуры    | barana    | -               |                                             |   |
| Потребительские свойства<br>Напинстание  | Выберите вид с  | /х культуры    | Зачана    | -               |                                             |   |
| Погребительские свойства<br>Извинисалие  | Виберита вид с  | Ускультуры:    | Januar    | _               |                                             |   |

4.1. Дата: это поле заполняется автоматически (ставится текущая дата).

| Дата |            |  |
|------|------------|--|
| Ö    | 27.06.2024 |  |

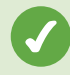

**4.2. Акт отбора проб:** выберите из выпадающего списка номер документа «Акт отбора проб», на основании которого формируется партия зерна. Если ввести в поле несколько первых цифр номера, произойдет фильтрация списка.

| <mark>M24</mark> /3324122734/38584<br>Номер: 3000, Дата проведения: 21.06.2024 |            | ~ - |
|--------------------------------------------------------------------------------|------------|-----|
| Номер: 3000, Дата проведения: 21.06.2024                                       |            |     |
|                                                                                | 21.06.2024 |     |
| M24/3324122734/38613                                                           |            |     |

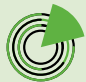

**4.3. Масса, местоположение, вид с/х культуры:** эти поля недоступны для редактирования, они заполняются автоматически после внесения данных в поле «Акт отбора проб».

| ормирование партии з        | ерна при отборе про | б               |                                       |                 |                     |   |
|-----------------------------|---------------------|-----------------|---------------------------------------|-----------------|---------------------|---|
| ата                         | Год урожая          |                 | Macca, Kr                             |                 | Назначение          |   |
| 27.06.2024                  | Выберите год        | •               | 33 000                                |                 | Выберите назначение | ¥ |
| leль использования          |                     | Местоположение  |                                       |                 |                     | _ |
| Выберите цель использования |                     | Российская Феде | рация, Ростовская обл, м.р.н Азовский |                 |                     |   |
| us de martinu               |                     |                 |                                       | Акт отбора проб |                     |   |
| ид сух культуры             |                     |                 |                                       |                 |                     |   |

4.4. Год урожая: выберите из выпадающего списка год урожая.

| Выберите год | * |
|--------------|---|
| 2024         |   |
| 2023         |   |
| 2022         |   |
| 2021         |   |
| 2020         |   |
| 2019         |   |

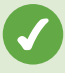

**4.5. Назначение:** выберите из выпадающего списка цель формирования партии:

-ввоз на территорию РФ (если планируется импорт зерна); -вывоз с территории РФ (если планируется экспорт зерна); -переработка (если планируется изготовление из зерна муки, комбикорма и пр.);

**-хранение и (или) обработка** (если планируется реализация зерна, или его хранение на элеваторе или на собственных мощностях, или его обработка или подработка).

| Выберите назначение        |  |
|----------------------------|--|
| Ввоз на территорию РФ      |  |
| Вывоз с территории РФ      |  |
| Переработка                |  |
| Хранение и (или) обработка |  |

**4.6. Цель использования:** выберите из выпадающего списка цели использования зерна (кормовые или пищевые).

| Выберите цель использования | • |
|-----------------------------|---|
| Кормовые                    |   |
| Пишевые                     |   |

**4.7. Потребительские свойства:** укажите значения потребительских свойств зерна.

Наименования потребительских свойств отобразятся автоматически после внесения данных в поле «Акт отбора проб».

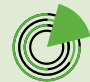

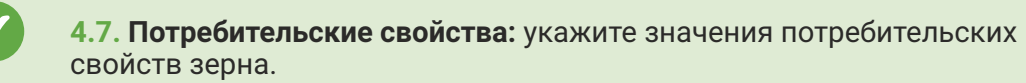

Наименования потребительских свойств отобразятся автоматически после внесения данных в поле «Акт отбора проб».

| Потребительские свойства      |                                |
|-------------------------------|--------------------------------|
| Наименование                  | Значение                       |
| Влажность (%)                 | Добавить значение. От 0 до 100 |
| Зерновая примесь (%)          | Добавить значение. От 0 до 100 |
| Качество клейковины (ед. ИДК) | Добавить значение. От 1 до 150 |
| Класс (класс)                 | Выберите значение              |
| Количество клейковины (%)     | Добавить значение. От 0 до 100 |
| Массовая доля белка (%)       | Добавить значение. От 0 до 100 |
| Натура (г/л)                  | Добавить значение. От 1 до 100 |
| Сорная примесь (%)            | Добавить значение. От 0 до 100 |
| Стекловидность (%)            | Добавить значение. От 0 до 100 |
| Тип (номер типа)              | Выберите значение              |
| Число падения (с)             | Добавить значение. От 1 до 500 |

Чтобы **удалить** внесенную информацию из полей «Год урожая», «Назначение», «Цель использования», «Акт отбора проб», нажмите на **значок** «**Крестик**» (он появляется при наведении курсора на окно показателя).

| Формирование партии         | зерна при отборе проб      |                                                    |                 |                            |
|-----------------------------|----------------------------|----------------------------------------------------|-----------------|----------------------------|
| Дата                        | Год урожая                 | Macca, ĸr                                          |                 | Назначение                 |
| 27.06.2024                  | 2024                       | 33 000                                             |                 | Хранение и (или) обработка |
| Цель использования          | Mec                        | тоположение                                        |                 |                            |
| Пищевые                     | ■ PI                       | оссийская Федерация, Ростовская обл. м.р.н Азовски | й               |                            |
| Вид с/х культуры            |                            |                                                    | Акт отбора проб |                            |
| Зерно яровой мягкой пшениць | I ( ОКПД 2: 01.11.12.121 ) |                                                    | M24/33241227    | 34/38613                   |

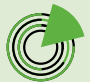

Чтобы **изменить** информацию в графе «Потребительские свойства», нажмите на **значок** «**Карандаш**».

| ютребительские свойства     |                 |  |
|-----------------------------|-----------------|--|
| Наименование                | Значение        |  |
| лажность (%)                | 15 % 🤌          |  |
| ерновая примесь (%)         | 25 %            |  |
| чество клейковины (ед. ИДК) | 12.5 ед. ИД ( 🥒 |  |
| nacc (knacc)                | З класс         |  |

#### ШАГ 5

#### Сформируйте проект партии зерна при отборе проб.

Нажмите кнопку «**Сформировать**» в правом нижнем углу формы формирования партии зерна при отборе проб.

| Стекловидность (%) | б% 🥒           |                        |
|--------------------|----------------|------------------------|
| Тип (номер типа)   | 3 номер типа 🥒 |                        |
| Число падения (с)  | 30 c 🧪         |                        |
|                    |                |                        |
|                    |                |                        |
|                    | Вреест         | гр партий Сформировать |
|                    |                |                        |

Если, не нажимая кнопку «Сформировать», нажать кнопку «**В реестр партий**», вы переместитесь в раздел «Реестр партий зерна», при этом информация, введенная в форму формирования партии зерна при отборе проб, не сохранится.

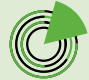

Π

#### ПРОМЕЖУТОЧНЫЙ РЕЗУЛЬТАТ

Ø

P

Вы создали проект партии зерна, сформированной при отборе проб, который получил **номер** и статус **«Создано**».

| Партия №7375357 со         | здано                       |                  |                                      |                 |                            |  |
|----------------------------|-----------------------------|------------------|--------------------------------------|-----------------|----------------------------|--|
| Дата                       | Год урожая                  |                  | Масса, кг                            |                 | Назначение                 |  |
| 27.06.2024                 | 2024                        |                  | 33 000                               |                 | Хранение и (или) обработка |  |
| Цель использования зерна   |                             | Местоположение   |                                      |                 |                            |  |
| Пищевые                    |                             | Российская Федер | рация, Ростовская обл, м.р.н Азовскі | ий              |                            |  |
| Зид с/х культуры           |                             |                  |                                      | Акт отбора проб |                            |  |
| Зерно яровой мягкой пшениц | цы ( ОКПД 2: 01.11.12.121 ) |                  |                                      | M24/332412273   | 4/38613 (123456)           |  |

### ДАЛЬНЕЙШИЕ ДЕЙСТВИЯ

После формирования проекта партии зерна вы можете:

- вернуться в реестр партий зерна;
- редактировать проект партии зерна;
- удалить проект партии зерна;
- подписать проект партии зерна электронной цифровой подписью (ЭЦП).

#### Возврат в реестр партий зерна

Если нажать кнопку «**Вернуться в реестр**», вы переместитесь в раздел «Реестр партий зерна». Сформированный вами проект партии зерна будет отражаться в нем со статусом «**Создано**».

| Потребительские свойства    |                            |               |
|-----------------------------|----------------------------|---------------|
| Наименование                | Значение                   |               |
| лажность (%)                | 15 %                       |               |
| ирновая примесь (%)         | 25 %                       |               |
| чество клейковины (ед. ИДК) | 12.5 ед. ИДК               |               |
| acc (knacc)                 | 3 класс                    |               |
| личество клейковины (%)     | 25 %                       |               |
| ассовая доля белка (%)      | 28 %                       |               |
| arypa (r/n)                 | 5 r/n                      |               |
| орная примесь (%)           | 5 %                        |               |
| текловидность (%)           | 6 %                        |               |
| (номер типа)                | 3 номер типа               |               |
| ксло падения (c)            | 30 c                       |               |
|                             |                            |               |
|                             | Вернуться в реестр Удалить | Редактировать |

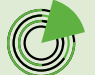

| ДАЧНОЕ Значение мороной Российсав Федерация, Хранение и   Ф 73313357 27.062014 2014 33000 330000 ОГОД 2. Пищеница Российсав Федерация, Хранение и   Ф 73315357 27.062014 2014 НСКОМИЦЕСТВО 330000 01.11.12117 Какевсий Орбонта |
|----------------------------------------------------------------------------------------------------|
|----------------------------------------------------------------------------------------------------|

#### Редактирование проекта партии зерна

 $\checkmark$ 

Если нажать кнопку «**Редактировать**», сформированный проект партии зерна получит статус «**Редактирование**», откроется форма формирования партии зерна, и вы сможете изменить внесенную информацию.

| Наименование                  | Значение     |
|-------------------------------|--------------|
| Влажность (%)                 | 15 %         |
| Зерновая примесь (%)          | 25 %         |
| Качество клейковины (ед. ИДК) | 12.5 ед. ИДК |
| Knacc (knacc)                 | 3 класс      |
| Количество клейковины (%)     | 25 %         |
| Массовая доля белка (%)       | 28 %         |
| Натура (т/л)                  | 5 r/n        |
| Сорная примесь (%)            | 5 %          |
| Стекловидность (%)            | 6 %          |
| Тип (номер типа)              | 3 номер типа |
| Число падения (с)             | 30 c         |

| - | <br> |
|---|------|

Удалить

Редактировать Подпи

| ата                                      | Год урожая                    | Масса, кг                 | Назначение               |
|------------------------------------------|-------------------------------|---------------------------|--------------------------|
| 27.06.2024                               | 2024                          | ▼ 33 000                  | Хранение и (или) обработ |
| ель использования                        | Местоположение                |                           |                          |
| Пищевые                                  | • Российская Федерация, Росто | вская обл, м.р-н Азовский |                          |
| ид с/х культуры                          |                               | Акт отбора проб           |                          |
| Зерно яровой мягкой пшениці              | ы ( ОКПД 2: 01.11.12.121 )    | M24/3324122734/38613      | •                        |
|                                          |                               |                           |                          |
| Потребительские свойства                 |                               |                           |                          |
| Потребительские свойства<br>Наименование |                               | Значение                  |                          |

#### Удаление проекта партии зерна

Если нажать кнопку «**Удалить**», сформированный проект партии зерна будет удален без возможности восстановления.

| Потребительские свойства      |                            |                         |
|-------------------------------|----------------------------|-------------------------|
| Наименование                  | Значение                   |                         |
| Влажность (%)                 | 15 %                       |                         |
| Зерновая примесь (%)          | 25 %                       |                         |
| Качество клейковины (ед. ИДК) | 12.5 ед. ИДК               |                         |
| (nacc (knacc)                 | 3 класс                    |                         |
| Количество клейковины (%)     | 25 %                       |                         |
| Массовая доля белка (%)       | 28 %                       |                         |
| Harypa (r/A)                  | 5 r/n                      |                         |
| Сорная примесь (%)            | 5 %                        |                         |
| Стекловидность (%)            | 6 %                        |                         |
| Тип (номер типа)              | 3 номер типа               |                         |
| Число падения (с)             | 30 c                       |                         |
|                               |                            |                         |
|                               | Вернуться в реестр Удалить | Редактировать Подписать |

#### Подписание проекта партии зерна ЭЦП

При нажатии кнопки «**Подписать**» вы сможете подписать сформированный проект партии зерна электронной цифровой подписью, а также скачать печатную форму документа или распечатать его.

| реоительские своиства     | Значение                   |               |
|---------------------------|----------------------------|---------------|
| кность (%)                | 15 %                       |               |
| новая примесь (%)         | 25 %                       |               |
| ство клейковины (ед. ИДК) | 12.5 ед. ИДК               |               |
| (knacc)                   | 3 класс                    |               |
| ество клейковины (%)      | 25 %                       |               |
| овая доля белка (%)       | 28 %                       |               |
| a (r/n)                   | 5 r/n                      |               |
| примесь (%)               | 5 %                        |               |
| идность (%)               | 6 %                        |               |
| nep twna)                 | 3 номер типа               |               |
| падения (с)               | 30 c                       |               |
|                           |                            |               |
|                           | Вернуться в реестр Удалить | Редактировать |
|                           |                            |               |

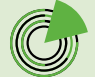

Чтобы подписать сформированный проект партии зерна, в поле «Выберите сертификат» из выпадающего списка выберите ваш сертификат, после чего нажмите кнопку «Подписать документ».

|                                     | +   1 из 1 ···· Q ·<br>Партия зерна                     |  |
|-------------------------------------|---------------------------------------------------------|--|
| Наименование                        | Сведения                                                |  |
| Зладелец                            | ДАЧНОЕ НЕКОММЕРЧЕСКОЕ ТОВАРИЩЕСТВО<br>"БАРСКИЙ ЛУГ"     |  |
| Организация осуществляющая хранения |                                                         |  |
| Цата формирования                   | 27.06.2024                                              |  |
| Год урожая                          | 2024                                                    |  |
| Масса, кг                           | 33000                                                   |  |
| Тазначение                          | Хранение и (или) обработка                              |  |
| Цель использования                  | Пищевые                                                 |  |
| Местоположение                      | Российская Федерация, Ростовская обл, м.р-н<br>Азовский |  |
| Зид с/х культуры                    | Зерно яровой мягкой пшеницы                             |  |
| Пот                                 | ребительские свойства                                   |  |
| Название                            | Значение                                                |  |
| Влажность                           | 15 %                                                    |  |
| Верновая примесь рите сертификат    | 125 %n                                                  |  |

#### РЕЗУЛЬТАТ

Вы сформировали партию зерна при отборе проб, которая получила уникальный **номер** и статус «**Подписано**». Теперь вы можете осуществлять операции с этой партией, формируя СДИЗ.

| Партия 011112121/24/                | 0069 Подписано                |                                                           |                               |
|-------------------------------------|-------------------------------|-----------------------------------------------------------|-------------------------------|
| Дата                                | Год урожая                    | Масса, кг                                                 | Назначение                    |
| 27.06.2024                          | 2024                          | 33 000                                                    | Хранение и (или) обработка    |
| Цель использования зерна<br>Пищевые | Местопс                       | ложение<br>і́ская Федерация, Ростовская обл. м.рн Азовскі | ий                            |
| Вид с/х культуры                    |                               |                                                           | Акт отбора проб               |
| Зерно вровой мяской пшен            | ницы ( ОКПД 2: 01.11.12.121 ) |                                                           | M24/3324122734/38613 (123456) |

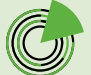

C